## How to Add Money Onto Your PaperCut Account

1) Visit: pay4print.saskpolytech.ca/user or use your phone camera to scan this QR code

| Username |  |  |
|----------|--|--|
| Password |  |  |
| Log in   |  |  |
|          |  |  |

English

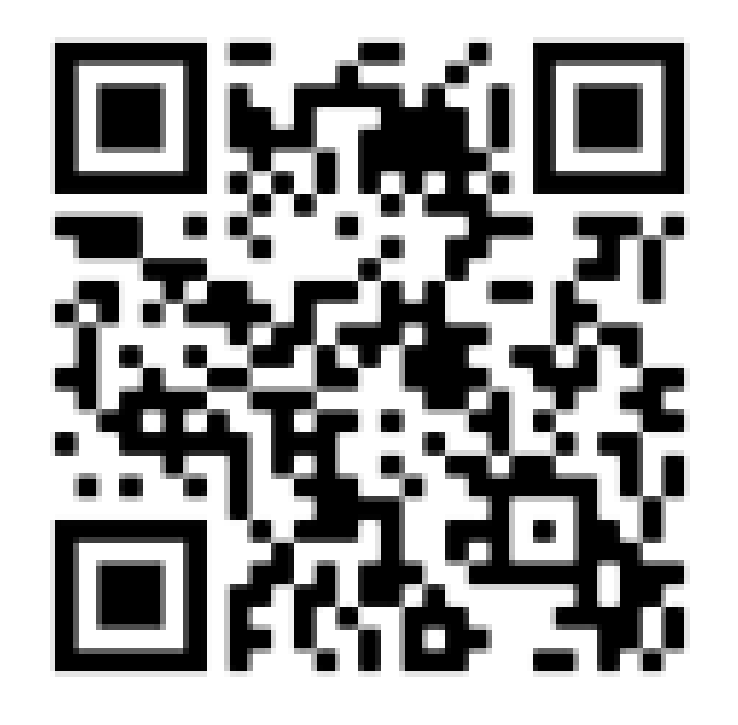

2) Enter your SaskPolytech Username & Password

Add Credit

\*Note: For iPhone users, select

"View in Destop Mode" (bottom of page)

## 3) Navigate to the bottom of the page and select "Add Credit."

## 4) Select Amount to add

## 5) Click "Add Value"& follow payment instructions

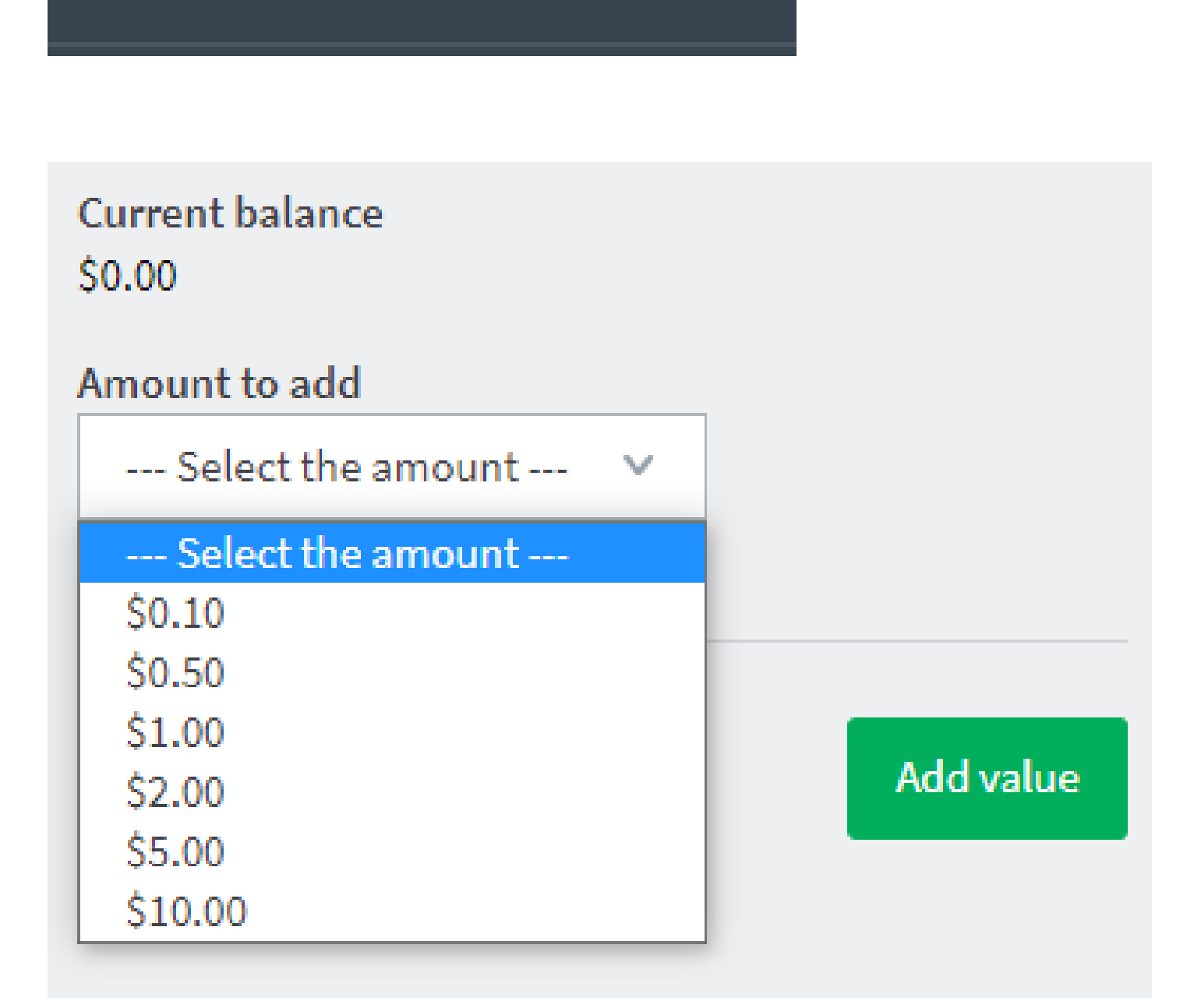